#### Mon compte ViaTrajectoire

Comment me connecter à mon compte ? Régénérer mon mot de passe ? Accéder et modifier mes informations personnelles ?

A destination de : tous les utilisateurs de ViaTrajectoire

## 1. Se connecter à ViaTrajectoire

Il suffit de se rendre sur la page <u>https://trajectoire.sante-ra.fr/</u> et de saisir l'**identifiant** qui vous a été attribué à la création de votre compte et votre **mot de passe**.

Votre compte a été créé par le référent ViaTrajectoire de votre établissement. Contactez le si vous avez perdu votre identifiant.

**Important :** Ni les équipes ViaTrajectoire, ni les référents ViaTrajectoire de votre établissement n'ont accès à votre mot de passe. Il est strictement confidentiel

Après 5 tentatives infructueuses de connexion (mot de passe erroné), votre compte se bloque. Vous devez alors contacter le référent structure de votre établissement.

Conseil : Avant de bloquer votre compte, il vaut mieux générer un nouveau mot de passe en cliquant sur « mot de passe oublié »

### 2. <u>Régénérer un nouveau mot de passe</u>

- 1. Rendez-vous sur la page d'accueil de ViaTrajectoire
- 2. Cliquer sur « Mot de passe oublié »
- 3. Renseigner votre nom d'utilisateur
- 4. Recopier le code affiché
- 5. Cliquer sur « régénérer mon mot de passe »
- Un mail d'information [ViaTrajectoire] Modification du mot de passe vous est adressée à l'adresse mail liée au compte ViaTrajectoire.
- Cliquez sur le lien à usage unique reçu pour valider la régénération du mot de passe et compléter la démarche de modification de mot de passe

*8 caractères minimum, comportant au moins 1 minuscule, 1 majuscule et 1 chiffre* 

Attention : le message peut se trouver dans vos courriers indésirables, pensez à vérifier !

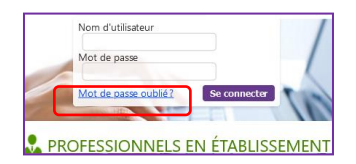

Nom d'utilisateur Mot de passe

Se connecter

**PROFESSIONNEL** 

Mot de passe oubli

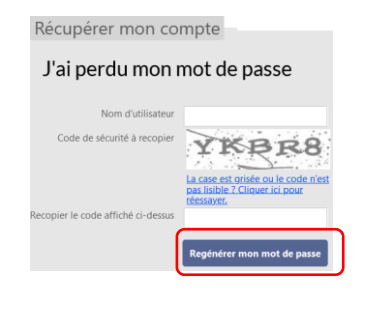

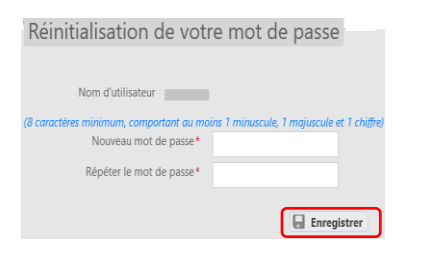

Si vous souhaitez plus d'informations, contactez-nous par mail : viatrajectoire@esante-occitanie.fr

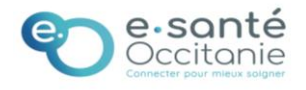

# 3. Accéder à mon compte

Accéder à votre compte via l'onglet **ADMINISTRATION > Mon compte**, ou en **cliquant sur votre nom**, en haut à droite de la page ViaTrajectoire.

#### Vos informations personnelles apparaissent.

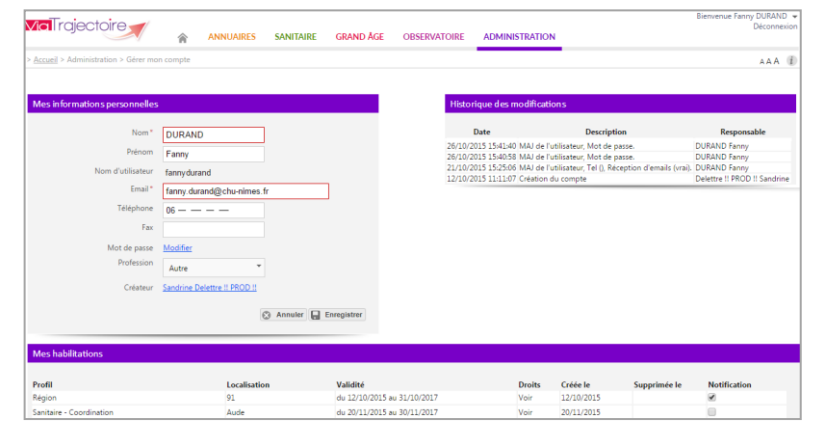

## 4. Modifier mes informations personnelles

#### Je souhaite modifier mon adresse mail :

- 1. Supprimer celle qui est mentionnée
- 2. Renseigner la nouvelle
- 3. Enregistrer

#### Je souhaite modifier mon mot de passe :

- 1. Cliquer sur le bouton « modifier »
- 2. Remplir l'ancien mot de passe puis le nouveau
- 3. Enregistrer

Mor babili

### Je souhaite supprimer la réception des mails :

Dans le tableau récapitulatif des habilitations, décocher la case de droite de l'habilitation concernée.

| Profil               | Localisation                                     | Validité                    | Droits | Créée le   | Supprimée le | Réception des mails |
|----------------------|--------------------------------------------------|-----------------------------|--------|------------|--------------|---------------------|
| Prescripteur médical | Equipe mobile de Gériatrie (structure : CH ALBI) | du 29/08/2018 au 29/08/2021 | Voir   | 29/08/2018 |              | V                   |
| Prescripteur médical | HAD Médecine Albi-Gaillac (structure : CH ALBI)  | du 29/08/2018 au 29/08/2021 | Voir   | 29/08/2018 |              |                     |
| Prescripteur médical | HC Cardiologie (structure : CH ALBI)             | du 29/08/2018 au 29/08/2021 | Voir   | 29/08/2018 |              |                     |
| B THE ZIELE          | Deer the state of all states                     | 1 20/00/2010 20/00/2021     | 17 · · | 20/00/2010 |              |                     |

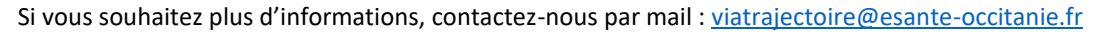

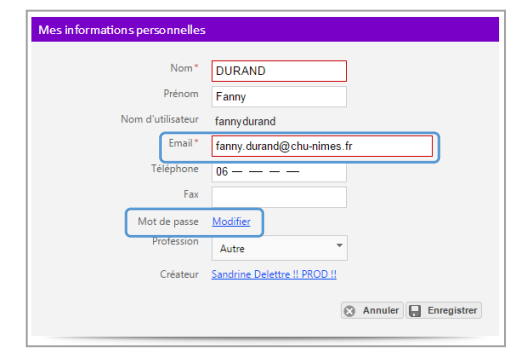

Mon compte

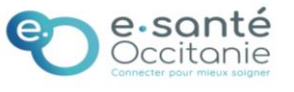